## CS 50: Software Design and Implementation

Intro to bash

### Agenda

### 1. Creating our own commands

- 2. Creating files
- 3. File-related commands
- 4. Activity

# In case you forget, man (manual) command provides access to documentation

#### plank:~\$ man ls

| • •           | cs10_22f — ssh d84607y@plank.thayer.dartmouth.edu — 135×35                                                                                                    |   | Common     | commands    |
|---------------|----------------------------------------------------------------------------------------------------|---|------------|-------------|
| LS(1)<br>NAME | User Commands LS(1)                                                                                                    |   | $\uparrow$ | Up 1 line   |
| SYNOPS        | SIS<br>1s [ <u>OPTION</u> ] [ <u>FILE</u> ]                                                                                                    |   | ↓          | Down 1 line |
| DESCRI        | : <b>PTION</b><br>List information about the FILEs (the current directory by default). Sort entries alphabetically if none of -cftuvSUX nor<br>sort is specified.                               |   | Space      | Page down   |
|               | Mandatory arguments to long options are mandatory for short options too.<br>-a,all<br>do not ignore entries starting with .                                                                     |   | b          | Page up     |
|               | -A,almost-all<br>do not list implied . and                                                                                                    |   | /          | Search      |
|               | author<br>with -1, print the author of each file<br>-b,escape                                                                                                    |   | n          | Next search |
|               | print C-style escapes for nongraphic characters<br>block-size= <u>SIZE</u><br>scale sizes by SIZE before printing them; e.g., 'block-size=M' prints sizes in units of 1,048,576 bytes; see SIZE | E | N          | Prev search |
|               | format below<br>-B,ignore-backups<br>do not list implied entries ending with ~                                                                                                    |   | q          | Quit        |
| Manua         | -c with -lt: sort by, and show, ctime (time of last modification of file status information); with -l: show ctime and<br>al page ls(1) line 1 (press h for help or q to quit)                   |   |            |             |

#### Commands are the same as less

### You can create variables

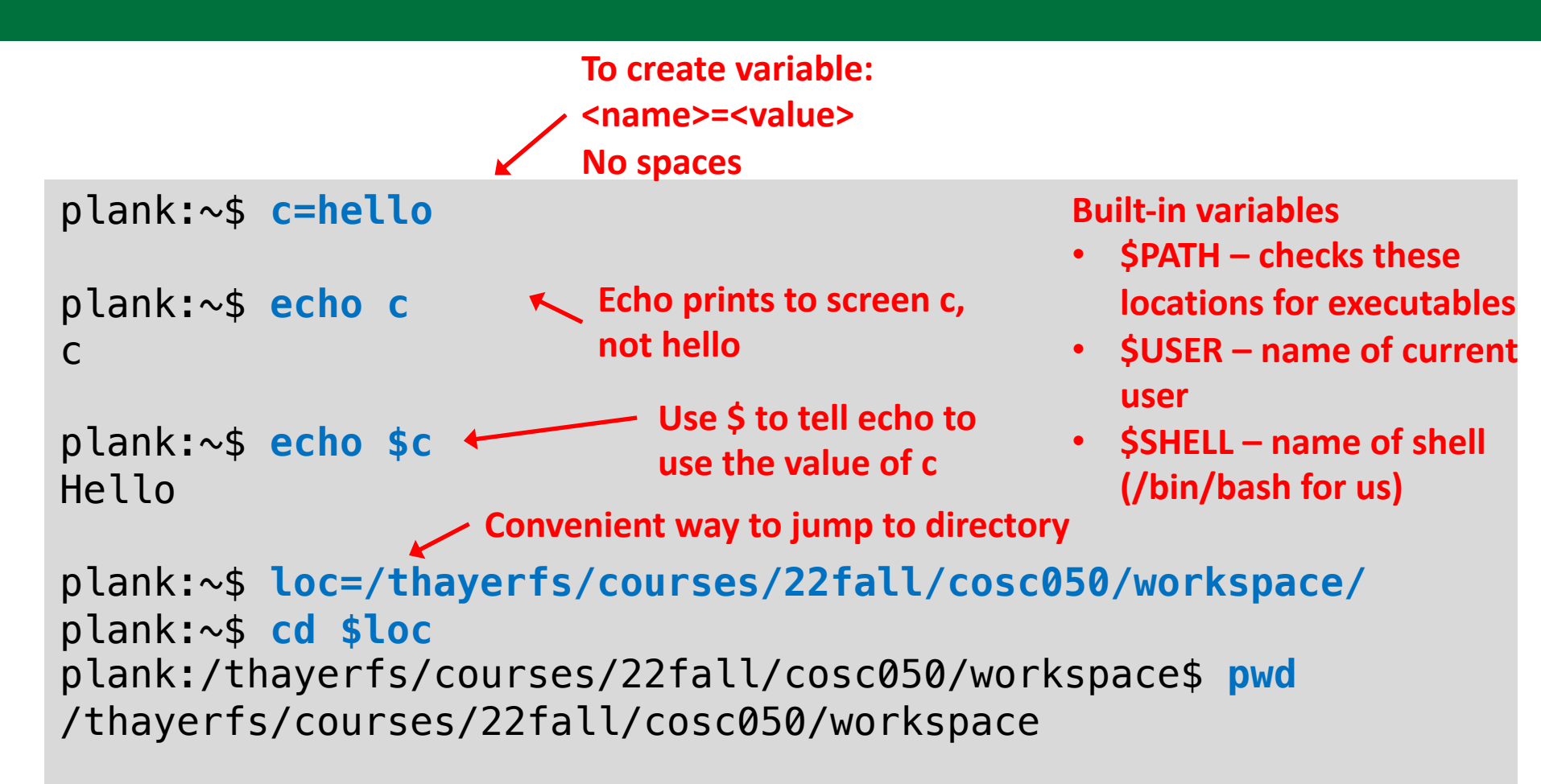

Values are strings (even if string representation of number "0", not 0) If values have spaces, uses double quotes Variables are lost when terminal closed (add to .bashrc or bash\_profile to keep)

# alias allows you to create your own commands

```
Now each time ls is called, "ls -F -color=auto" runs
plank:$ alias ls="ls -F --color=auto"
plank:$ ls
atoi-template.c
                 client-server/
                                     intersect/
                                                  passwd
                                                                students.txt
                                     iterator/
backup.sh*
                 fileIO-template.c
                                                  querier*
                                                                unittest.h
                 guessprime4.c
bagsimple/
                                                  readlinep.c
                                     ihash.c*
                                                                vaccine.csv
bagsimple_gdb/
                 guessprime.c
                                     jhash.h*
                                                  readlinep.h
                                                                webpage/
                 guessprimeclass.c
                                                  stringcopy.c
buggybag/
                                     names5.c
plank:$ which ls
ls is aliased to `ls -F --color=auto'
ls is /bin/ls
              Which command gives executable's location and info
              about aliases
```

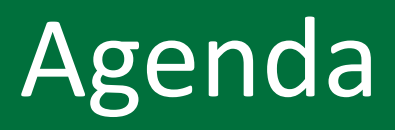

- 1. Creating our own commands
- 2. Creating files
  - 3. File-related commands
  - 4. Activity

### touch creates an empty file

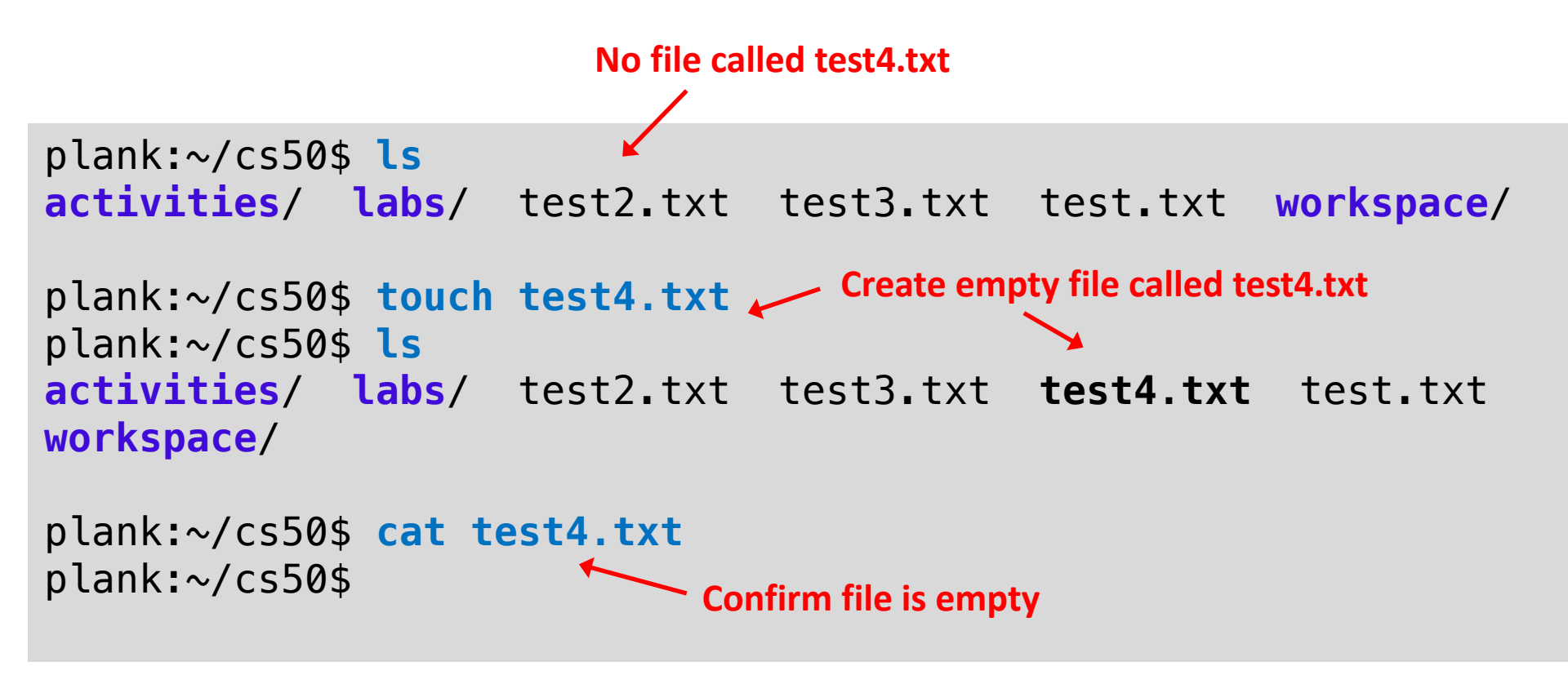

## vi creates and edits files, use it to edit .bashrc and .bash profile

plank:~\$ cd to home directory See if .bashrc and .bash\_profile exist (will create if not) plank:~\$ ls -a + Use –a flag to see these hidden files .bash\_history .bashrc cs50/ .lesshst .vscode-server/ .ssh/ .bash\_profile .gnupg/ .notfsquota .viminfo .cache/ ../

plank:~\$ vi .bashrc - Start vi editor on .bashrc file (do this also for .bash\_profile)

```
# aliases used for cs50
alias myqcc='qcc -Wall -pedantic -std=c11 -qqdb'
alias myvalgrind='valgrind --leak-check=full --show-leak-kinds=all'
```

•

Paste in these lines to both .bashrc and .bash\_profile

```
# safety aliases
alias rm='rm -i'
alias cp='cp -i'
alias mv='mv -i'
```

- .bashrc runs when terminal opened
- This text in .bash\_profile runs on log in

/thayerfs/courses/22fall/cosc050/

# convenience aliases alias ls="ls -F --color=auto" alias mkdir="mkdir -p" alias which="type -all"

# location shopt -u progcomp snopt -u progcomp • Type :wq to write and quit loc=/thayerfs/loc=/thayerfs/courses/22fall/cosc050

plank:~\$ source .bashrc

- In vi **Workspace/aliases.txt** Type i to enter insert mode (otherwise in command mode)
- Paste in lines (can copy from course web page)
- Type escape to exit insert mode

8

Run .bashrc now using source command

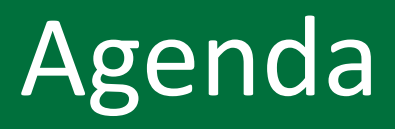

- 1. Creating our own commands
- 2. Creating files
- 3. File-related commands

#### 4. Activity

## ls command lists files in a directory

tjp@plank:~\$ cd \$loc tjp@plank:~cosc050\$ ls workspace/ ls command lists files in tjp@plank:~cosc050\$ cd workspace/ alphabetical order tjp@plank:~cosc050\$ ls activities/ passwd webpage/ Does not give much tse/ aliases.txt resources/ vaccine.csv information about files tjp@plank:~workspace\$ cd resources/ tjp@plank:~resources\$ ls 97\_Things\_Every\_Programmer\_Should\_Know.pdfnclear which (if any) are DougMcIlroy.pdf directories Homebrew.md Homebrew0.png Homebrew1.png NoSilverBullet.pdf RC13972-C-Programming.docx RC13972-C-Programming.pdf StartingSublime.pdf Xquartz ... <snip> ...

### -a flag shows all files, including hidden files

tjp\$ ls -a -a flag shows all files 97\_Things\_Every\_Programmer\_Should\_Know.pdf Includes hidden files (start DougMcIlroy.pdf Homebrew.md with period) Homebrew0.png Homebrew1.png There is always an entry NoSilverBullet.pdf for: RC13972-C-Programming.docx . Current directory RC13972-C-Programming.pdf .. Parent directory StartingSublime.pdf XQuartz These are normally hidden future index.md regex.pdf searchingtheweb.pdf toomey-unix.pdf why-core-dumped.pptx

### -l flag gives long details about files

| tjp\$ ls -1 d :<br>total 19304/ | = airectory     |            |              |       | File name                                  |    |
|---------------------------------|-----------------|------------|--------------|-------|--------------------------------------------|----|
| -rw-rr0 1                       | tjp staff       | 2111426 Ap | pr 12        | 12:07 | 97_Things_Every_Programmer_Should_Know.pdf |    |
| -rw-rr-@ 1                      | tjp staff       | 436728 Ap  | pr 12        | 12:07 | DougMcIlroy.pdf                            |    |
| -rw-rr@ 1                       | tjp staff       | 2387 Ap    | pr 12        | 12:07 | Homebrew.md                                |    |
| -rw-rr@ 1                       | tjp staff       | 459210 Ap  | pr 12        | 12:07 | Homebrew0.png                              |    |
| -rw-rr@ 1                       | tjp staff       | 86023 Ap   | pr 12        | 12:07 | Homebrew1.png                              |    |
| -rw-rr@ 1                       | tjp staff       | 186070 Ap  | pr 12        | 12:07 | NoSilverBullet.pdf                         |    |
| -rw-rr@ 1                       | tjp staff       | 1006586 Ap | pr 12        | 12:07 | RC13972-C-Programming.docx                 |    |
| -rw-rr@ 1                       | tjp staff       | 2829912 Ap | pr 12        | 12:07 | RC13972-C-Programming.pdf                  |    |
| ₩w-rr-@ 1                       | tjp staff       | 55813 Ap   | pr 12        | 12:07 | StartingSublime.pdf                        |    |
| drwxr-xr-x@ /                   | tjp staff       | 224 Ap     | pr 12        | 12:07 | XQuartz                                    |    |
| arwxr-xr-x@ 3                   | tjp staff       | 96 Ap      | pr IZ        | 12:07 | tuture                                     |    |
| -rw-rr@ 1                       | tjp staff       | 12092 Ap   | pr IZ        | 12:07 | index.ma                                   |    |
| -rw-rr@ 1                       | tjp staff       | 65650 Ap   | pr 12        | 12:07 | regex.pat                                  |    |
| -rw-rr@ 1                       | tjp staff       | 110775 A   | $pr \perp 2$ | 12:07 | searchingtneweb.pat                        |    |
| -rw-rr@ 1                       | tjp staff       | 720774 AF  | pr = 12      | 12.07 | why can dumped ppty                        |    |
| -rw-rr@ 1                       | cjp starr       | 759774 Ap  |              | 12.07 | why-core-dumped.pptx                       |    |
| <b>1</b>                        | <b>↑</b> File \ | 1          |              |       |                                            |    |
|                                 | owner           |            |              |       | Last modified date and time                |    |
| Permissions                     |                 | Size in by | les          |       |                                            |    |
| Owner, group                    | , world         | Group      |              |       |                                            |    |
| R = read                        |                 |            |              |       |                                            |    |
| W = write                       |                 |            |              |       |                                            |    |
| X = execute                     |                 |            |              |       |                                            | 12 |
| - = none                        |                 |            |              |       |                                            |    |

### Flags can be combined

| all (a) long (l) sorted by time (t) in reverse order (r) |        |       |              |      |         |                                            |
|----------------------------------------------------------|--------|-------|--------------|------|---------|--------------------------------------------|
| tjp\$ <mark>ls -alt</mark><br>total 19320                | r 🔶    | ls -a | altr same as | ls - | -a –l – | t -r                                       |
| -rw-rr@                                                  | 1 tim  | staff | 110775 Apr   | 12   | 12:07   | toomey-unix.pdf                            |
| -rw-rr@                                                  | 1 tim  | staff | 1749627 Apr  | 12   | 12:07   | searchingtheweb.pdf                        |
| -rw-rr@                                                  | 1 tim  | staff | 186070 Apr   | 12   | 12:07   | NoSilverBullet.pdf                         |
| -rw-rr@                                                  | 1 tim  | staff | 436728 Apr   | 12   | 12:07   | DougMcIlroy.pdf                            |
| -rw-rr@                                                  | 1 tim  | staff | 2111426 Apr  | 12   | 12:07   | 97_Things_Every_Programmer_Should_Know.pdf |
| -rw-rr@                                                  | 1 tim  | staff | 2387 Apr     | 12   | 12:07   | Homebrew.md                                |
| -rw-rr@                                                  | 1 tim  | staff | 459210 Apr   | 12   | 12:07   | Homebrew0.png                              |
| -rw-rr@                                                  | 1 tim  | staff | 86023 Apr    | 12   | 12:07   | Homebrew1.png                              |
| -rw-rr@                                                  | 1 tim  | staff | 1006586 Apr  | 12   | 12:07   | RC13972-C-Programming.docx                 |
| -rw-rr@                                                  | 1 tim  | staff | 2829912 Apr  | 12   | 12:07   | RC13972-C-Programming.pdf                  |
| -rw-rr@                                                  | 1 tim  | staff | 55813 Apr    | 12   | 12:07   | StartingSublime.pdf                        |
| drwxr-xr-x@                                              | 7 tim  | staff | 224 Apr      | 12   | 12:07   | XQuartz                                    |
| drwxr-xr-x@                                              | 3 tim  | staff | 96 Apr       | 12   | 12:07   | future                                     |
| -rw-rr@                                                  | 1 tim  | staff | 12092 Apr    | 12   | 12:07   | index.md                                   |
| -rw-rr@                                                  | 1 tim  | staff | 65650 Apr    | 12   | 12:07   | regex.pdf                                  |
| -rw-rr@                                                  | 1 tim  | staff | 739774 Apr   | 12   | 12:07   | why-core-dumped.pptx                       |
| -rw-rr@                                                  | 1 tim  | staff | 6148 May     | 9    | 16:32   | .DS_Store                                  |
| drwxr-xr-x@                                              | 19 tim | staff | 608 May      | 24   | 14:08   | •                                          |
| drwxr-xr-x@                                              | 38 tim | staff | 1216 Jun     | 24   | 14:30   | ••                                         |

#### **Consult man command for details on flags**

# Wildcards can identify files matching a pattern

tjp\$ ls -l Home\* -rw-r--r--@ 1 tim staff -rw-r--r--@ 1 tim staff 2387 Apr 12 12:07 Homebrew.md 459210 Apr 12 12:07 Homebrew0.png 86023 Apr 12 12:07 Homebrew0.png tjp\$ ls -l Homebrew0.\* -rw-r--r--@ 1 tim staff 459210 Apr 12 12:07 Homebrew0.png tjp\$ ls -l Homebrew[01].\* -rw-r--r--@ 1 tim staff 459210 Apr 12 12:07 Homebrew0.png 86023 Apr 12 12:07 Homebrew0.png 159210 Apr 12 12:07 Homebrew0.png 159210 Apr 12 12:07 Homebrew0.png 86023 Apr 12 12:07 Homebrew0.png 159210 Apr 12 12:07 Homebrew0.png 159210 Apr 12 12:07 Homebrew0.png 159210 Apr 12 12:07 Homebrew0.png 159210 Apr 12 12:07 Homebrew0.png 159210 Apr 12 12:07 Homebrew0.png 159210 Apr 12 12:07 Homebrew0.png

> \* Matches any characters ? Matches any single character [characters] matches set of characters [!characters] matches not characters

# ls can list files located in directories other than the current working directory

#### List files in parent directory

| • •          |         |             |           |     |    |       |             |
|--------------|---------|-------------|-----------|-----|----|-------|-------------|
| total 500976 |         |             |           |     |    |       |             |
| drwxr-sr-x 3 | d84xxxx | thayerusers | 22        | Sep | 6  | 17:29 | activities/ |
| -rw-rr 1     | d84xxxx | thayerusers | 403       | Sep | 6  | 17:07 | aliases.txt |
| -rw-rr 1     | d84xxxx | thayerusers | 67938     | Aug | 10 | 14:59 | passwd      |
| drwxr-sr-x 4 | d84xxxx | thayerusers | 581       | Sep | 13 | 10:22 | resources/  |
| drwxr-sr-x 3 | d84xxxx | thayerusers | 83        | Aug | 20 | 13:18 | tse/        |
| -rw-rr 1     | d84xxxx | thayerusers | 401427061 | Aug | 4  | 15:41 | vaccine.csv |
| drwxr-sr-x 3 | d84xxxx | thayerusers | 53        | Aug | 26 | 17:03 | webpage/    |
|              |         |             |           |     |    |       |             |

•••

tjp\$ ls -1 .

# cp command makes copies of files or directories

| tjp\$ cp Homebrew0.png Homebrew2.png |       |        |     |    |       |               |
|--------------------------------------|-------|--------|-----|----|-------|---------------|
| tjp\$ ls -l Homebrew*                |       |        |     |    |       |               |
| -rw-rr-@ 1 tim                       | staff | 2387   | Apr | 12 | 12:07 | Homebrew.md   |
| -rw-rr-@ 1 tim                       | staff | 459210 | Apr | 12 | 12:07 | Homebrew0.png |
| -rw-rr-@ 1 tim                       | staff | 86023  | Apr | 12 | 12:07 | Homebrew1.png |
| -rw-rr@ 1 tim                        | staff | 459210 | Jun | 25 | 10:45 | Homebrew2.png |

#### Use -r (recursive) flag to also copy subdirectories in a directory

### mv command moves or renames files

| tjp\$ <b>ls -l Homebr</b><br>-rw-rr-@ 1 tim<br>-rw-rr-@ 1 tim<br>-rw-rr-@ 1 tim<br><b>-rw-rr-@ 1 tim</b>                                                                                                    | ew*<br>staff<br>staff<br>staff<br><b>staff</b> | 2387<br>459210<br>86023<br><b>459210</b> | Apr<br>Apr<br>Apr<br><b>Jun</b> | 12<br>12<br>12<br><b>25</b> | 12:07<br>12:07<br>12:07<br><b>10:45</b> | Homebrew.md<br>Homebrew0.png<br>Homebrew1.png<br><b>Homebrew2.png</b> | Li<br>H<br>fi | st only<br>omebrew<br>les |
|----------------------------------------------------------------------------------------------------|------------------------------------------------|------------------------------------------|---------------------------------|-----------------------------|-----------------------------------------|-----------------------------------------------------------------------|---------------|---------------------------|
| tjp\$ mv Homebrew2                                                                                                    | .png Hom                                       | ebrew3.                                  | png                             | M                           | ove (re                                 | name) Homebrev                                                        | w2.j          | ong to                    |
| ting time le _1 H                                                                                                    | omehrewy                                       |                                          |                                 | Нс                          | omebre                                  | w3.png                                                                |               |                           |
| $r_{\mu} = r_{\mu} = r_{\mu} = r_{\mu}$                                                                                                    |                                                | 2227                                     | Anr                             | 12                          | 12:07                                   | Homebrow md                                                           | Lict          | only Homebrew             |
|                                                                                                    | starr                                          | ZJ07<br>450210                           | Apr                             | 12                          | 12.07                                   | Homobrow@ ppg                                                         |               | l only nomebrew           |
|                                                                                                    | staff                                          | 409210                                   | Apr                             | 12                          | 12.07                                   |                                                                       | tile          | s, now no                 |
| -rw-rr@ 1 tim                                                                                                    | starr                                          | 80023                                    | Apr                             | 12                          | 12:07                                   | Homebrew1.png                                                         | Но            | mebrew2.png               |
| -rw-rr@ 1 tim                                                                                                    | staff                                          | 459210                                   | Jun                             | 25                          | 10:50                                   | Homebrew3.png                                                         |               |                           |
| the state of the second second s |                                                |                                          |                                 |                             |                                         |                                                                       |               |                           |
| tjp\$ mv Homebrew3                                                                                                    | .png/                                          | Move                                     | e Hor                           | net                         | prew3.                                  | png to parent dir                                                     | ecto          | ory                       |
|                                                                                                    | ew*                                            | 2207                                     | Ann                             | 17                          | 12.07                                   | llomobicov md                                                         | Lie           | t only Homebrew           |
|                                                                                                    | Starr                                          | 2387                                     | Арг                             | 12                          | 12:07                                   |                                                                       |               | it only noncorew          |
| -rw-rr-@ 1 tim                                                                                                    | staff                                          | 459210                                   | Apr                             | 12                          | 12:0/                                   | Homebrew0.png                                                         | til           | es, now no                |
| -rw-rr@ 1 tim                                                                                                    | staff                                          | 86023                                    | Apr                             | 12                          | 12:07                                   | Homebrew1.png                                                         | Но            | omebrew3.png              |
|                                                                                                    |                                                |                                          |                                 |                             |                                         |                                                                       |               |                           |
| tjp\$ ls -l/Hom                                                                                                    | ebrew*                                         |                                          |                                 |                             |                                         |                                                                       |               | List only Homebrey        |
| -rw-rr-@ 1 tim                                                                                                    | staff                                          | 459210                                   | Jun                             | 25                          | 10:50                                   | /Homebrew3.p                                                          | ng            | files in percent          |
|                                                                                                    |                                                |                                          |                                 |                             |                                         |                                                                       |               | nies in parent            |
|                                                                                                    |                                                |                                          |                                 |                             |                                         |                                                                       |               | directory                 |

# rm deletes (removes) files, rmdir deletes directories

tim\$ rm ../Homebrew3.png Delete Homebrew3.png in parent directory
tim\$ ls -l ../Homebrew\* Confirm it was deleted
ls: ../Homebrew\*: No such file or directory

Use rmdir –r (recursive) flag to delete directory and subdirectories

```
Be careful!

rm *.html will remove all html files

but

rm * .html (space between * and .html) will remove all files (then

complain there are no .html files)!
```

PRO TIP: run command with Is instead of rm first Will see the files that will be removed If everything looks ok, issue same command but with rm instead of Is

# find locates files

find searches a directory structure to locate files

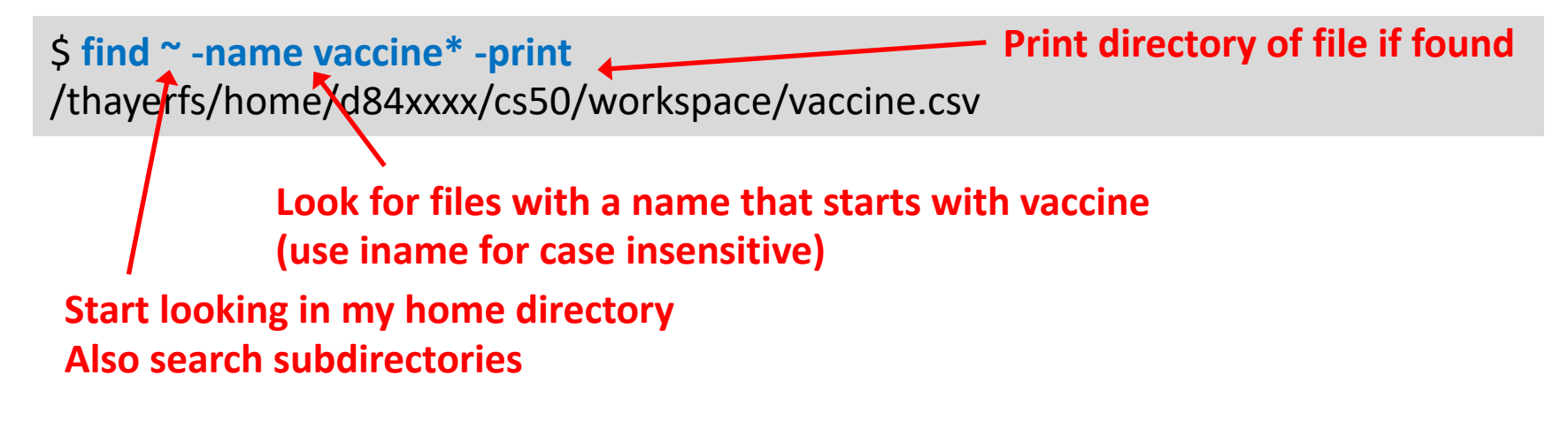

# wc counts how many lines, words, and bytes are in a file

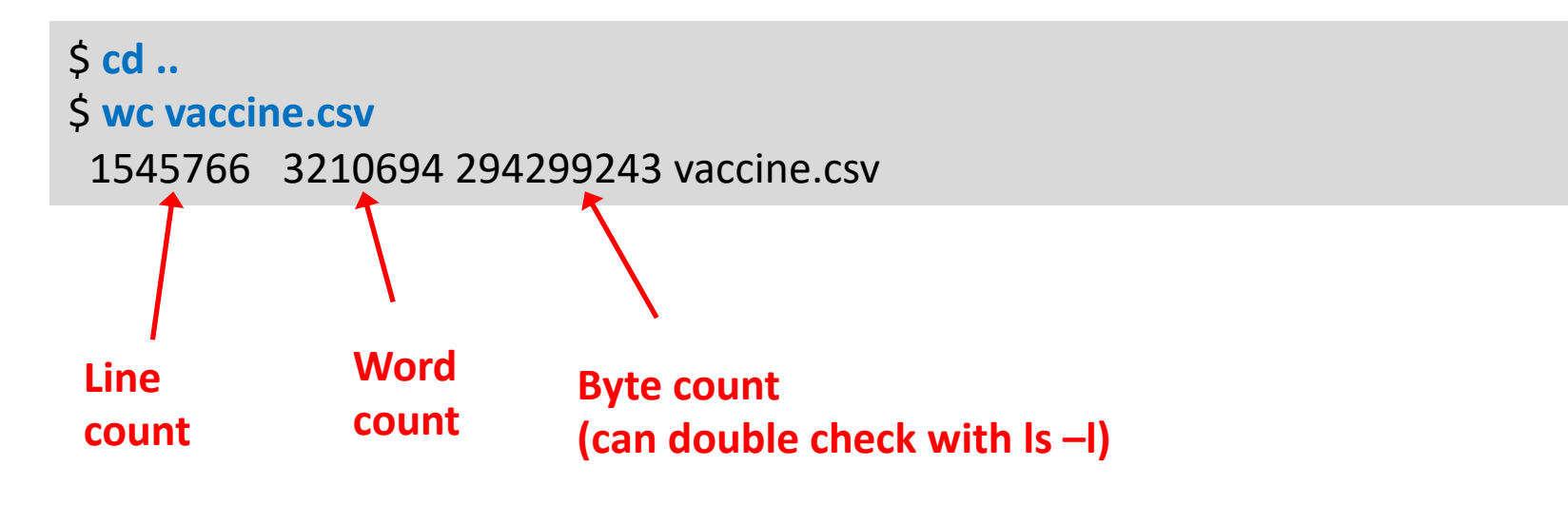

Add flags to only output a single value -l or --lines only outputs line count -w or --words only outputs word count -c or --bytes only outputs byte count -m or --chars only outputs character count

Example: \$ wc -l vaccines.csv 1545766

# file, head, and tail show what the file holds

plank:~/cs50/workspace\$ file vaccine.csv
vaccine.csv: ASCII text, with very long lines

file gives details of type of file

# grep returns lines in a file that match a pattern

Use –i flag for case File to search Search text insensitive plank:~/cs50/workspace\$ grep "Grafton County" workspace/vaccine.csv 03/28/2022,33009,13,Grafton County, NH, 94, 84888, 94.4, 84817, 95, 82242, 95, 77371, 95, 23844, 95, 66554, 74, 66537, 77.1, 64625, 80, 60747, 80 .4,18501,95,26131,39.3,26130,40.4,24871,40.9,15692,45.1,8416,45.5,A,3,3,4,4,4,Nonmetro,7,7,8,8,8,89886,86291,80794,75544,19181 03/27/2022,33009,13,Grafton County, NH, 94, 84884, 94, 4, 84813, 95, 82238, 95, 77367, 95, 23840, 95, 66551, 74, 66534, 77, 1, 64623, 80, 60745, 80 .4,18499,95,26125,39.3,26124,40.4,24865,40.9,15687,45.1,8412,45.5,A,3,3,4,4,4,Nonmetro,7,7,8,8,8,89886,86291,80794,75544,19181 03/26/2022,33009,12,Grafton County,NH,94,84878,94.4,84807,95,82235,95,77364,95,23839,95,66550,74,66533,77.1,64623,80,60745,80 .4,18499,95,26122,39.3,26121,40.4,24863,40.9,15687,45.1,8412,45.5,A,3,3,4,4,4,Nonmetro, 7, 7, 8, 8, 8, 89886, 86291, 80794, 75544, 19181 03/25/2022.33009.12.Grafton County, NH, 94, 84854, 94.4, 84783, 95, 82215, 95, 77348, 95, 23838, 95, 66513, 74, 66496, 77.1, 64592, 79.9, 60724, 80.4, 18497, 95, 26087, 39.2, 26086, 40.4, 24829, 40.9, 15669, 45.1, 8405, 45.4, A, 3, 3, 3, 4, 4, Nonmetro,7,7,7,8,8,89886,86291,80794,75544,19181 03/24/2022,33009,12,Grafton County, NH, 94, 84847, 94, 4, 84776, 95, 82209, 95, 77344, 95, 23837, 95, 66507, 74, 66490, 77, 1, 64587, 79, 9, 60720, 80.4, 18495, 95, 26077, 39.2, 26076, 40.4, 24822, 40.9, 15666, 45.1, 8403, 45.4, A, 3, 3, 3, 4, 4, Nonmetro,7,7,7,8,8,89886,86291,80794,75544,19181 <snip>

# less is an interactive way to look at file contents

#### plank:~/cs50/workspace\$ less vaccine.csv

| •   | 0  | •   |     |    |
|-----|----|-----|-----|----|
| 33/ | 28 | 202 | 2,3 | 30 |

:

cs10\_22f — ssh d84607y@plank.thayer.dartmouth.edu — 13

03/28/2022,33009,13, Grafton County,NH,94,84888,94.4,84817,95,82242,95,77371,95,23844,95,66554, 5,26131,39.3,26130,40.4,24871,40.9,15692,45.1,8416,45.5,A,3,3,4,4,4,4,Non-metro,7,7,8,8,8,89886, 03/28/2022,36087,13,Rockland County,NY,97.6,239148,73.4,239108,79.9,231033,87.5,212978,91.3,53 8,183713,78.8,44770,86.5,85645,41.4,85619,42.8,81795,44.5,51589,54.3,26223,58.6,C,10,11,11,11, 33221,51769

03/28/2022,72031,13,Carolina Municipio,PR,97.1,141605,95,141577,95,134306,95,124199,95,33843,9 374,85.6,27982,82.3,63053,53.1,63025,55.8,58637,56.2,33675,62.5,17504,62.6,A,4,4,4,4,4,Metro,4 8

03/28/2022,72053,13,Fajardo Municipio,PR,97.1,27287,92.6,27283,95,25754,95,23702,95,6213,93.5, .8,5115,77,10933,48.5,10933,51.1,10087,51.4,5960,59.4,3136,61.3,C,11,11,12,12,11,Metro,3,3,4,4 03/28/2022,72067,13,Hormigueros Municipio,PR,97.1,13913,89.7,13911,92.2,13203,95,12282,93.5,39 057,84.2,3470,78,7879,63,7878,66.2,7387,66.8,4370,70.5,2417,69.7,C,12,12,12,12,11,Metro,4,4,4, 03/28/2022,72103,13,Naguabo Municipio,PR,97.1,18634,72.3,18631,75.2,17553,76.4,16112,78.9,4199 68,3634,75.3,8122,50.5,8115,53.5,7460,53.7,4196,61.5,2317,63.8,B,6,6,7,7,7,Metro,2,2,3,3,3,257 03/28/2022,46011,13,Brookings County,SD,96.7,21452,61.2,21449,65.2,20679,68.7,19345,69.5,4463, 8.4,3795,86.7,8482,46.9,8481,48.7,8233,50.6,4993,67.8,2972,78.3,A,2,2,2,2,4,Non-metro,6,6,6,6, 03/28/2022,46119,13,Sully County,SD,96.7,757,54.4,757,57.5,746,62,714,65.3,264,72.7,617,44.4,6 .1,266,43.9,264,45.8,211,57.8,128,60.7,A,1,1,2,2,2,Non-metro,5,5,6,6,6,1391,1317,1203,1094,363 03/28/2022,47093,13,Knox County,TN,97.8,312453,66.4,312406,70.4,303460,74.8,285893,76.8,73513, 8346,69.4,68817,90.5,134810,47.9,134785,49.2,131729,51,85713,63.3,50040,72.7,B,6,6,7,7,8,Metrc 036

03/28/2022,48049,13,Brown County,TX,99,17830,47.1,17823,49.7,17629,53.7,16954,57.1,5878,76.1,1 7,5324,69,5230,33.3,5229,33.5,5186,34.4,4109,43.2,2803,52.6,C,9,9,9,10,11,Non-metro,5,5,5,6,7, 03/28/2022,48083,13,Coleman County,TX,99,3352,41,3351,43.1,3327,46.8,3247,49.8,1477,69.7,3018, 7,1222,40.5,1222,40.7,1218,41.5,1116,49.7,781,56.1,B,5,5,5,5,7,Non-metro,5,5,5,5,7,8175,7770,7 03/28/2022,48153,13,Floyd County,TX,99,2927,51.2,2927,54.8,2900,61.1,2761,65.7,926,86.5,2611,4 7,1064,40.8,1064,41,1056,42.4,838,53.3,526,61.7,D,13,13,14,14,15,Non-metro,5,5,6,6,7,5712,5339 03/28/2022,48501,13,Yoakum County,TX,99,4143,47.5,4137,52.2,4044,59.6,3790,64.6,879,85.1,3500, .9,1096,31.3,1096,31.8,1086,33.4,775,44.3,418,52.6,B,5,5,6,6,7,Non-metro,5,5,6,6,7,8713,7930,6 03/28/2022,49007,13,Carbon County,UT,97.6,11422,55.8,11405,59.4,11041,64.6,10268,67.5,3384,91. .7,3139,85.1,4697,46.3,4697,47.5,4589,49.7,3427,61.5,2174,69.3,C,9,10,10,10,12,Non-metro,5,6,6 03/28/2022,51670,13,Hopewell city,VA,79.2,8594,38.1,8594,41.2,8547,46.1,8042,48.2,2525,71.4,70 .6,68,1,67,1,67,1,46,1.1,23,1.1,D,13,13,13,14,Metro,1,1,1,1,2,22529,20846,18533,16678,3538 03/28/2022,51810,13,Virginia Beach city,VA,79.2,325900,72.4,325641,77.2,315458,82.2,293008,83.

#### **Common commands**

| $\uparrow$   | Up 1 line   |
|--------------|-------------|
| $\downarrow$ | Down 1 line |
| Space        | Page down   |
| b            | Page up     |
| /            | Search      |
| n            | Next search |
| N            | Prev search |
| q            | Quit        |

#### Use / to find text (Grafton here)

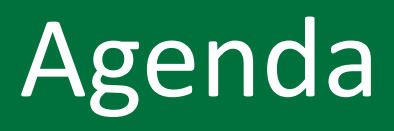

- 1. File-related commands
- 2. Creating our own commands
- 3. Creating files

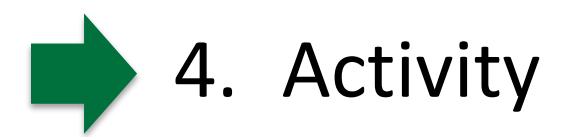

## Activity

#### Meet your group

- Introductions
  - Name
  - Year
  - Experience with CS, Linux, C
- Choose a group name

## Summary of commands

| Command   | Name                                                               | Use                                                                                        |
|-----------|--------------------------------------------------------------------|--------------------------------------------------------------------------------------------|
| man       | <u>man</u> ual                                                     | Gives description of commands<br>man ls                                                    |
| ls        | <u>lis</u> t                                                       | List files —a all, -l long, -t sorted by time, -r sort reversed ls —altr ~                 |
| ср        | <u>сор</u> у                                                       | Copy file or directory, use –r for recursive copy of subdirectories cp text.txt text2.txt  |
| mv        | <u>mov</u> e                                                       | Move file or directory, use –r for recursive move of subdirectories mv text2.txt text3.txt |
| rm/rmdir  | <u>rem</u> ove/ <u>r</u> emove<br><u>dir</u> ectory                | Remove (delete) a file or directory, use -r for recursive delete rm text3.txt              |
| find      | find                                                               | Locates file whose names match pattern<br>find ~ -name vaccine* -print                     |
| WC        | <u>w</u> ord <u>c</u> ount                                         | Count the number of lines, words, bytes in a file wc vaccine.csv                           |
| head/tail | head/tail                                                          | List the first or last lines in a file<br>head -n5 test.txt                                |
| grep      | <u>G</u> lobal <u>r</u> egular<br><u>e</u> xpression <u>p</u> rint | Find lines in a file matching pattern<br>grep "Grafton County" workspace/vaccine.csv       |

## Summary of commands

| Command | Name                              | Use                                                                                                    |  |  |  |
|---------|-----------------------------------|----------------------------------------------------------------------------------------------------|--|--|--|
| less    | less                              | Interactive way to look at file contents (improved version of old more command)                                                                                                    |  |  |  |
| alias   | alias                             | Create shortcut for command<br>alias ls="ls -Fcolor=auto"                                                                                                    |  |  |  |
| touch   | touch                             | Create empty file<br>touch test.txt                                                                                                    |  |  |  |
| vi      | <u>V</u> isual <u>I</u> nstrument | <ul> <li>File editor (others include emacs, vim, nano)</li> <li>i to enter insert mode (otherwise command mode)</li> <li>Escape to exit insert mode</li> <li>/chars to search for text <ul> <li>n for next search find</li> <li>N for prev search find</li> </ul> </li> <li>0 (zero) start of file</li> <li>\$ end of file</li> <li>u undo</li> <li>Ctrl-r to redo</li> <li>:wq to save (write) and quit</li> <li>:q! to quit without saving</li> </ul> |  |  |  |